คู่มือการแก้ไขปัญหาและการบำรุงรักษาคอมพิวเตอร์เบื้องต้น สำหรับผู้ใช้งานคอมพิวเตอร์ในโรงพยาบาลทับปุด

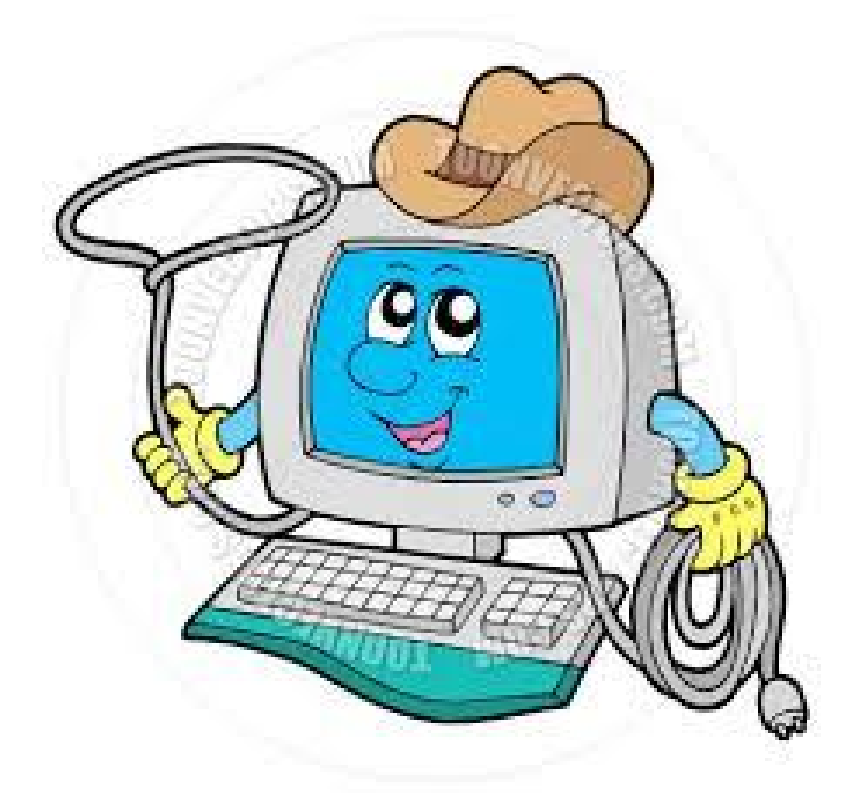

# ทีมสารสนเทศ

## **Information Management**

**ปัญหาที่พบ** : เครื่องคอมพิวเตอร์เปิดแล้วไม่ติด <u>ไม่มีไฟจ่ายให้ตัวเครื่อง</u> ว**ิธีแก้ไข** : 1.ตรวจสอบ ปลั๊กไฟ สวิตซ์ไฟที่ปลั๊ก สวิตซ์เครื่องสำรองไฟ และ สายไฟ โดยเสียบสายให้แน่และกดสวิตซ์ ปิด-เปิด 1-2 ครั้ง

2. ถอดสายไฟที่ต่อด้านหลังของเครื่องคอมฯ ออกก่อน ทิ้งไว้20 วินาที และเสียบกลับไปใหม่ให้แน่ หรือ หาก Power supply ของเครื่องคอมมีสวิตซ์ให้กดปิด ก่อน แล้วกดเปิด

3.กคปุ่ม Power ติดต่อกัน 2 ครั้ง

4.ติดต่องานกอมพิวเตอร์

**ข้อสังเกต** : หากมีไฟจ่ายเข้าตัวเครื่องจะมีหลอดไฟติดด้านหน้าเครื่องและมีเสียงพัด ของเครื่องคอมพิวเตอร์หมุน

้ ปัญหาที่พบ : จอภาพเปิดแล้ว ไม่ติด ไม่มีภาพขึ้น

ีว**ิธีแก้ไข** : 1. ตรวจสอบสายไฟ ระหว่างตัวจอภาพกับเครื่องสำรองไฟ หรือ ปลั๊กไฟ โดยเสียบสายไฟให้แน่น

 2. ตรวจสอบสายสัญญาณที่ด้านหลังจอภาพและด้านหลังเครื่อง กอมพิวเตอร์ เสียบให้แน่น

3.ติดต่องานกอมพิวเตอร์
 ข้อสังเกต : งอปกติไฟติดสีเขียว มีข้อกวามขึ้น "no signal" หรืออื่นๆ ประมาณนี้

**ปัญหาที่พบ** : คีย์บอร์ด ใช้งานไม่ได้

**วิธีแก้ไข** : 1.ตรวจสอบสายคีย์บอร์คระหว่างตัวแป้นพิมพ์กับด้านหลังเครื่องคอม คีย์บอร์คชนิค PS2 ให้เสียบช่องคีย์บอร์คสีม่วง คีย์บอร์คชนิค USB เสียบในช่อง USB ให้แน่นและถูกต้อง

2.ทคสอบกุคปุ่ม Num Lock และให้สังเกตไฟแสคงสถานะ
 3.เปลี่ยนคีย์บอร์คตัวใหม่
 4.ติดต่องานคอมพิวเตอร์

#### ้ ปัญหาที่พบ : ปุ่มคีย์บอร์คค้าง หรือพิมพ์ไม่แสคงข้อความที่พิมพ์

วิธีแก้ไข : 1. ทำความสะอาค โดยใช้แปลงหรือ ที่เป่าฝุ่น
 2. คว่่าคีย์บอร์คลงแล้วใช้มือเกาะเบาๆ 4-5 ครั้ง
 3.ติดต่องานคอมพิวเตอร์

**ปัญหาที่พบ** : เมาส์ ใช่ไม่ได้

**วิธีแก้ไข** : 1.ตรวจสอบสายเมาส์ระหว่างตัวเมาส์กับเครื่องคอมค้านหลัง ชนิค PS2 ให้เสียบช่องสีเขียว ชนิค USB ใช้เสียบช่อง SUB ให้แน่นและถูกต้อง

2. ให้ขยับไม่ไปมา 2-3 ครั้ง สังเกตตัวชี้ของเมาส์ที่หน้า Desktop
 3.เปลี่ยนตัวใหม่
 4.ติดต่อศูนย์คอมฯ

ปัญหาที่พบ : เครื่องพิมพ์ พิมพ์ไม่ได้

**วิธีแก้ไข**: 1. ตรวจสอบสายไฟของเครื่องพิมพ์ระหว่าง เครื่องสำรองไฟ หรือ ปลั๊กไฟ โคยเสียบสายให้แน่

2. ตรวจสอบสายเชื่อมต่อ USB ระหว่างเครื่องพิมพ์กับเครื่องคอม โดย เสียบสายให้แน่

 ส. ตรวจสอบตลับหมึก ผ้าหมึก ว่ามีหรือไม่ ปริมาณน้ำหมึกเพียงพอ หรือไม่

4.ให้ตรวจสอบสถานะของเครื่องพิมพ์ว่าพร้อมใช้หรือไม่ Start > Printer and Fax > ให้ดูไอคอน เครื่องพิมพ์ตรงกับรุ่นที่ใช้อยู่ว่า มีเครื่องหมาย แ มีข้อความ ready

5. ให้ตรวจสอบงานพิมพ์ที่ก้างอยู่ Start > Printer and Fax > เลือกไอกอน เครื่องพิมพ์ที่พิมพ์อยู่ ดับเบิลกลิก > กลิกขวางานพิมพ์ที่ก้างอยู่ > Delete 6. ปิดและเปิดเครื่องพิมพ์ใหม่

ปัญหาที่พบ : CD / DVD Drive ใช้งานไม่ได้ ไม่อ่านแผ่น

ว**ิธีแก้ไข** : 1. ตรวจสอบแผ่นกับเครื่อง CD / DVD รองรับแผ่นหรือไม่

2. กคปุ่มถาดออกของ CD/DVD ถ้าไม่ออกใช้คลิปหนีบกระคาษกคไปที่ ช่องเปิดถาด

3. ทำความสะอาดแผ่นใช้ผ้าหรือกระดาษทิชชูแบบนิ่มทำความสะอาด

4. ติดต่องานกอมพิวเตอร์

ปัญหาที่พบ : Flash Drive / Thumb Drive/ Hard disc External ใช้งานไม่ได้

วิธีแก้ใข: 1. เสียบในช่อง USB ให้แน่น

2. เปลี่ยนช่องเสียบ USB ช่องใหม่

3. Hard disc External ให้เสียบสาย USB ทั้ง 2 เส้น

4. ติดต่องานกอมพิวเตอร์

**ข้องสังเกต** : ให้สังเกต แถบ Taskbar ล่าง จะมีขอความ "New Hardware" หรือ สัญลักษณ์รูป USB

#### **ปัญหาที่พบ** : ถำโพงไม่ติด ไม่ดัง

วิธีแก้ใข: 1. ตรวจสอบสายไฟ โดยเสียบให้แน่

2. ตรวจสอบปุ่ม Power กคปิด-เปิด ใหม่

ส. ตรวจสอบสายสัญญาณเสียงระหว่างตัวลำโพงกับเครื่องคอม โดยเสียบ
 แจ็คที่ช่องสีเขียว ให้แน่น

4. ตรวจสอบปุ่มเพิ่มลดความดังของเสียง หมุนตามเข็มนาฬิกา

5. ติดต่องานกอมพิวเตอร์

**ข้อสังเกต** : การตรวจสอบลำโพง เปิดลำโพงให้พร้อมใช้ ปรับปุ่มวอลุ่มพอประมาณ ใช้ นิ้วหัวแม่มือสัมผัสเป็นจังหะแล้วฟังเสียงถ้าหากมีเสียงแสดงว่าลำโพงปกติ

ปัญหาที่พบ : เชื่อมต่ออินเตอร์เน็ต โปรแกรม HOSXP อื่นๆ ไม่ได้ วิ**ธีแก้ไข** : 1.ตรวจสอบสาย LAN ระหว่างด้านหลังเครื่องคอมกับ SW-Hub โดย เสียบให้แน่น

2. ปีค-เปิด หรือถอดปลั๊ก SW-Hub 1-2 ครั้ง

 3.ให้สังเกตไฟของการ์ดแลน สีเขียวติด สีสมกระพริบๆ ปกติ นอกจากนั้น เสียบสายแลนใหม่ 1-2 ครั้ง ห่างกันครั้งละประมาณ 10 วินาที
 4.ติดต่องานคอมพิวเตอร์

ปัญหาที่พบ : เครื่องสำรองไฟเปิดไม่ติด
 วิธีแก้ไข : 1. ตรวจสอบสายไฟระหว่างเครื่องสำรองไฟกับปลั๊กไฟ โดยเสียบให้
 แน่น
 2. ตรวจสอบสวิตซ์ด้านหน้าหรือด้านหลังสำหรับบางรุ่น ให้กดปิดกด

เปิดใหม่

3. ติดต่องานกอมพิวเตอร์

## ปัญหาด้าน Software

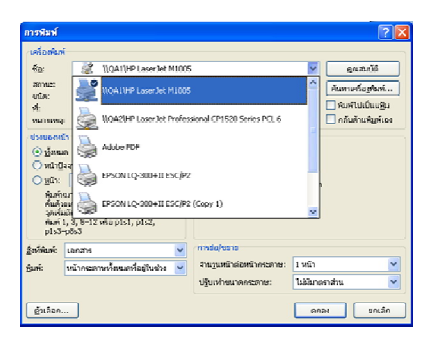

2. ให้ดับเบิลคลิกที่รูปไอคอน เครื่องพิมพ์ Taskbar ขวามือ

🗈 🍓 🛪 🔊 🚳 จะได้ดังรูป

3. Restart เครื่องคอมพิวเตอร์ 1 ครั้ง

4. ติดต่องานกอมพิวเตอร์

ปัญหาที่พบ : พิมพ์งานไม่ออก วิธีแก้ไข : 1.ให้เลือกเครื่องปริ้นที่ต้องการสั่งพิมพ์

- คลิกเมาส์ให้เป็นแทบสีน้ำเงิน+กคปุ่ม Delete ที่

keyboard > ok - คลิกขวาแถบสีน้ำเงิน เลือก Delete

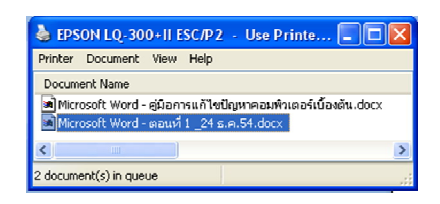

#### ้ **ปัญหาที่พบ** : เข้าใช้งานอินเตอร์เน็ตไม่ได้

ว**ิธีแก้ไข**: 1.ตรวจสอบรูปไอคอน Network ปกติไอคอนจะกระพริบสลับกัน 🖣 นอกเหนือจากนี้ผิดปกติ

2. กลิกขวา My Network Places > เลือก Properties > ดับเบิลกลิก ไอคอน

#### LAN

3. ดับเบิลคลิกไอคอน Net-

work เถือก Tab Support >

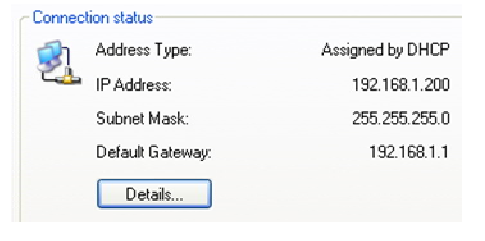

ตรวจสอบเลข IP : 192.168.1.xxx

## ปัญหาด้าน Software

**ปัญหาที่พบ** : โปรแกรมค้าง เปิดใช้งานไม่ได้

**วิธีแก้ใข**: 1.จำชื่อโปรแกรมที่ค้าง

2. กคปุ่ม Ctrl+Alt+Delete บนกีย์บอร์คพร้อมๆ

3.เลือกโปรแกรมที่มีข้อความขึ้น Not Responding คลิกปุ่ม

<u>End Process</u> เพื่อปิดโปรแกรมที่มีปัญหา

4. Restart เครื่องคอมพิวเตอร์ 1 ครั้ง

## การบำรุงรักษาเครื่องคอมพิวเตอร์

ให้เจ้าหน้าที่ ที่ได้รับมอบหมายจากแผนก/หน่วยงาน ทำการบำรุงรักษาความ สะอาด เกรื่องกอมพิวเตอร์ทั้งหมด คือ เกรื่องกอมฯ งอกอมพิวเตอร์ เกรื่องพิมพ์ กีย์บอร์ด เมาส์ เกรื่องสำรองไฟ

#### เครื่องคอมพิวเตอร์

<u>วิธีบำรุงรักษา</u> 1.ห้ามวางเครื่องคอม ในที่อากาศถ่ายเทไม่สะดวก 2.ห้ามมีสิ่งกีดขวางช่อระบายความร้อนของเครื่องคอมฯ 3.ตรวจสอบการหมุนของพัดลมด้านหลังและด้านข้างของเครื่องคอม ถ้าไม่หมุนให้ ติดต่องานคอมพิวเตอร์ 4.ตรวจสอบพอร์ตและสายไฟ สายสัญญาณ การเชื่อมต่อ ให้แน่น

#### จอคอมพิวเตอร์

<u>วิธีบำรุงรักษา</u>

 ทำกวามสะอาดหน้าจอกอมพิวเตอร์ โดยใช้ผ้านิ่มๆ ชุบน้ำพอหมาดๆ ห้ามใช้น้ำยา เกมี

2. ไม่นำสติกเกอร์หรือกระคาษโน้ตติดบริเวณหน้าจอคอมฯ
 3.ปิดหน้าจอกอมพิวเตอร์ กรณีพักการใช้งานนานๆ มากกว่าครึ่ง ชม.
 4.ทุกครั้งที่เลิกใช้งานปิดหน้าจอทุกครั้ง

#### คีย์บอร์ด

#### <u>วิธีบำรุงรักษา</u>

 1.ทำความสะอาคลีย์บอร์ค โดยใช้แปลงทำความสะอาคที่ศูนย์คอมแจกจ่าย
 2.ให้กว่ำคีย์บอร์คแนวราบใช้มือเคาะเบาๆ เพื่อให้ปุ่มกดขยับ
 3.ห้ามนำเครื่องดื่มมาวางใกล้คีย์บอร์ค
 4.ทดสอบคีย์บอร์ค โดยกดปุ่ม Num Lock และปุ่ม Caps Lock ถ้ามีไฟติดแสดงว่าคีย์ ปกติ

#### ເນາສໍ່

#### <u>วิธีบำรุงรักษา</u>

 เมาส์ชนิคมีแสง (Mouse Optical) - ตรวจสอบถำแสงอินฟาเรคใต้เมาส์ ห้ามมีสิ่ง กีดขวางถำแสง

- เมาส์แบบลูกกลิ้ง – กรณีเมาส์ฟีค ให้แกะ โดยหมุนตามลูกศรข้างใต้ออก เคทำ กวามสะอาคหรือล้างให้สะอาค พร้อมทำความสะอาคแกนหมุน
2. แผ่นรองเมาส์ต้องสะอาคอยู่เสมอ โดยเช็คด้วยผ้าสะอาค
3. ทคสอบคับเบิล คลิกขวา และเลื่อน Scroll Mouse หากไม่ได้ใช้เมาส์เป็นเวลานานๆ เกิน 1 อาทิตย์

#### เครื่องสำรองไฟ

<u>วิธีบำรุงรักษา</u>

1.วางเครื่องสำรองไฟให้สามารถมองเห็นไฟแสดงสถานะและสะควกในการเปิค-ปิด
 2.ทคสอบเครื่องสำรองไฟ โดยดึงปลั๊กไฟของเครื่องสำรองไฟประมาณ 10 นาที
 3.ดูสภาพของเครื่องสำรองไฟ ไม่บวม ไม่แตก ไม่มีน้ำยาเคมีไหลออกจากตัวเครื่อง
 หากพบเหตุการณ์แจ้งศูนย์คอมฯ ด่วน

## เมื่อท่านพบปัญหา..... ติดต่อ...

หากเจ้าหน้าที่ในหน่วยงานพบเห็นความผิดปกติของคอมพิวเตอร์หรืออุปกรณ์ ต่อพ่วงให้ริบแจ้งผู้รับผิดชอบโดยด่วน

ด้าน Hardware , Software ทั่วไป ,ระบบเครือข่าย ,อินเตอร์เน็ต , Hosxp , Database (ฐานข้อมูล),ระบบเครือข่าย ติดต่อ..... 101 1.นายวิภูษิต คงแก้ว 095-5097358

2. นางเสาวลักษณ์ ภาษีธรรม 080-7199660

3.นางปกรณ์แก้ว มีสุข 084-0628330